9

www.goesf.de macht's einfach

## **Interaktiv zu den** Göttinger Sportstätten

ir hatten bereits in Ausgabe 38 über den interaktiven Sportstadtplan für Göttingen berichtet, der seit April 2014 auf der Internetseite der GoeSF online zur Verfügung steht. Über den Menüpunkt »Sport in Göttingen« rufen Sie den Unterpunkt »Sportstadtplan« auf, der sich dann in einem eigenen, bildschirmfüllenden Fenster öffnet.

Am linken Bildschirmrand finden Sie die Suchfunktionen »Parametersuche« und »Textsuche«. Wie der Name schon nahelegt, können Sie in der Textsuche einfach Text eingeben, nach dem gesucht werden soll. Der Suchbegriff »Fußball« beispielsweise führt zu 2.839 Ergebnissen, von denen aber nur ein Teil angezeigt wird. Sie werden deshalb auch gebeten, Ihre Suche zu verfeinern. In den meisten Fällen werden Sie aber mit der komfortablen Parametersuche arbeiten. Hier können Sie zu Sportarten, gewünschten Zeiten, Stadtregionen (Stadtteile), Sportgruppen-Typen, Sportstätten-Typen, konkreten Sportstätten und Strecken eine Auswahl treffen. Zur Zeit können Sie unter 73 Sportarten, elf Regionen, 27 Sportgruppen-Typen, 12 Sportstätten-Typen, 78 Sportstätten und 3 Strecken auswählen.

Ihre Suchergebnisse werden quasi in Echtzeit auf der Stadtkarte anzeigt. Führt Ihre Suche zu keinem Ergebnis, wird Ihnen dies sofort mitgeteilt. Indem Sie dann einzelne Suchoptionen wieder deaktivieren oder erweitern (statt nur »Dienstag« wählen Sie mehr Wochentage aus), erhöhen Sie die Chance, auch fündig zu werden.

Auf der Karte werden die Sportstätten mit einem Icon angezeigt. Wenn Sie mit dem Mauszeiger darüberfahren, werden der Name der Sportstätte und die dort angebotenen Sportarten eingeblendet. Beim Klick auf das Sportstättensymbol werden Ihnen weitere Informationen angezeigt. Neben der Adresse, den nächsten Trainingsterminen und allgemeinen Informationen über die Sportstätte gibt es auch einen Link zur Fahrplanseite des VSN: Die Adresse der Sportstätte ist dort bereits vorgewählt, so dass Sie nur noch Ihre Adresse eingeben müssen, um herauszufinden, wie Sie mit öffentlichen Verkehrsmitteln dorthin gelangen können.

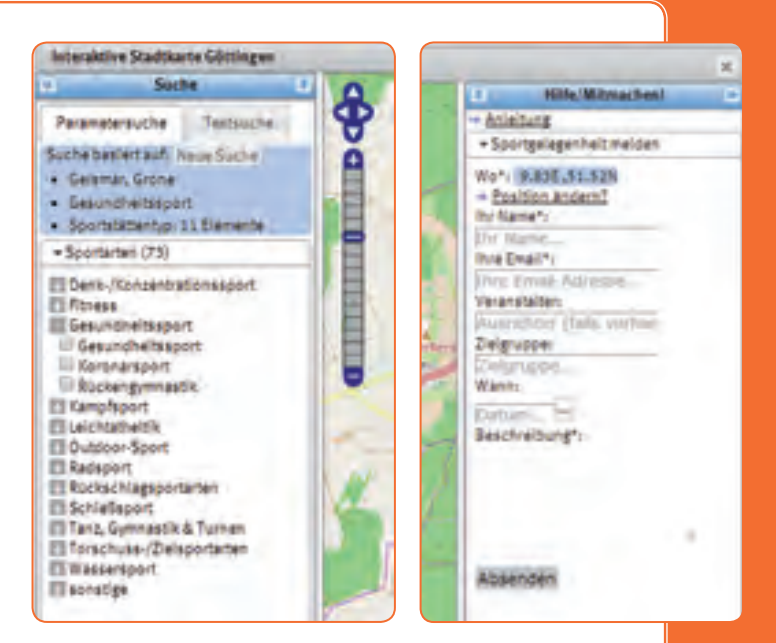

| Sollingstraße<br>57081 Götting | + Socialization                        |                     |
|--------------------------------|----------------------------------------|---------------------|
| OPWV Fahrph                    | 67                                     |                     |
| - thes                         |                                        |                     |
| - Minakiel                     |                                        |                     |
| Recently of                    | 24.                                    |                     |
| <b>Nächste</b> Traini          | agstemiee-                             |                     |
| laskettelli -                  | 15.09.13(15) 22.09.15(15)              | - MT/ Arabs         |
|                                | 15.08.20.50                            | - SCillaette        |
| Fitneski -                     | 11.08.20.50 18.08.20.30 25.08.20.50    | - MTrilinte         |
| Prelae/tapiero                 | 12.09.14.00                            | Kind, Tr.Grone-Sild |
|                                | 18.09.18:00                            | Juhauk Grone Stid   |
|                                | 16.09.20.00                            | - MTV Grone         |
| Schulaperte                    | 11.09, 13:45 15:09, 13:45 18:09, 13:45 | GeeSt               |
| /olieyball:                    | 12.08.16:00 18:08.16:00                | - Mill Lents        |
|                                | 12.00.10.00                            | - Turn Manuel       |

Sollten Sie sich nicht gleich zurechtfinden, dann gibt es am rechten Bildschirmrand ein Hilfefenster, das Sie mit einem Mausklick herausfahren können. Dort gibt es neben Hilfetexten zu den Funktionen des Sportstadtplans auch die Möglichkeit, uns eine Sportgelegenheit mitzuteilen. Dabei können Sie uns mit einem Klick in die Karte auch direkt die Position einer Sportstätte (z.B. ein Bolzplatz) übermitteln.

Über den interaktiven Sportstadtplan haben Sie Zugriff auf die komplette Sportdatenbank der Göttinger Sport und Freizeit GmbH & Co. KG. Mittelfristig sollen auch das Angebot und die Sportstätten des Göttinger Hochschulsportes gefunden werden können. Die Vorarbeiten dazu sind bereits in vollem Gange. Außerdem sollen interessierte Vereine, wenn sie bestimmte technische Voraussetzungen erfüllen, ebenfalls die Möglichkeit erhalten, Ihre Sportstätten und Termine einzupflegen.

Und nun viel Spaß und natürlich Erfolg bei Ihrer Suche!